## Manuál pre upgrade modemu

1. Zapnite modem.

E

- 2. Pripojte modem cez ethernet kábel k počítaču, notebooku (cez USB kábel nie je možná inštalácia nového softvéru modemu).
- 3. V internetovom prehliadači (Explorer, FireFox, Opera a pod.) je zadajte túto adresu: 172.30.30.128. Zobrazí sa nasledujúca obrazovka:
- 4. Kliknite na štvrtú záložku Software

| <b>T</b> ··Mobile···· |                | Wireless Desktop Modem |          |          |       |
|-----------------------|----------------|------------------------|----------|----------|-------|
|                       | Connection     | Network                | Advanced | Software | About |
| home ? help 🗊         | contact        |                        |          |          |       |
|                       |                |                        |          |          |       |
|                       |                |                        |          |          |       |
| Connection            |                |                        |          |          |       |
|                       |                |                        |          |          |       |
|                       |                |                        |          |          |       |
|                       |                |                        | (        | (((0)))  |       |
| 1                     |                |                        | (        | Ă.       |       |
|                       |                |                        |          | A        |       |
|                       |                |                        |          |          |       |
|                       |                | Connected              |          |          |       |
|                       |                |                        |          |          |       |
|                       | Signal Quality | - <b>1</b>             |          |          |       |
|                       |                |                        |          |          |       |
|                       |                |                        |          |          |       |

5. Ak je v riadku Current Package Version verzia softveru **02.06.11** modem má správnu verziu softvéru a nie je potrebné robiť upgrade softvéru.

| Software Ab | pout |
|-------------|------|
|             |      |
|             |      |
|             |      |
|             |      |
|             |      |
|             |      |
|             |      |
|             |      |
|             |      |
|             |      |
|             |      |
|             |      |
|             |      |
|             |      |
|             |      |
|             |      |

## **T** • • Mobile • • •

- 6. Ak je v riadku Current Package Version verzia softvéru 02.06.0x, je potrebné uskutočniiť upgrade softvéru na vyššiu verziu.
- 7. Na stránke http://www.t-mobile.sk/sk/!pages.get?id=128703 kliknite na položku Pre Modem ku službe Rýchly internet a potom kliknite na upgrade na verziu 02.06.11 a stiahnite do PC súbor s upgradom, ktorý má názov pkg-cust-tmsk.exe.
- 8. Spustite súbor a automaticky sa začne samotný upgrade. Na monitore sa zobrazí sprievodca inštaláciou:

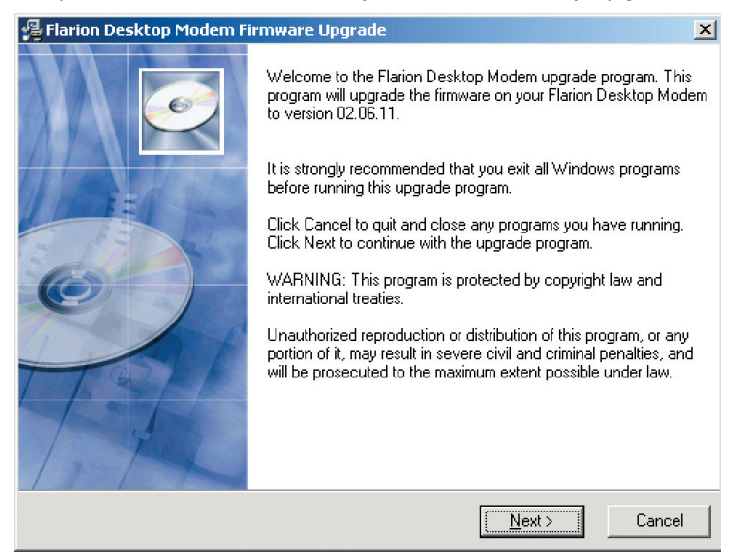

9. Pokračujte kliknutím na tlačidlo Next.

| 🚝 Flarion Desktop Modem Firmware Upgrade                                                                                                    | ×                                    |
|----------------------------------------------------------------------------------------------------|--------------------------------------|
| ReadMe File                                                                                                    | Ø                                    |
| QUALCOMM Flarion Technologies, Inc.<br>Software License Agreement<br>FDM 2045 Flarion Desktop Modem<br>IMPORTANT<br>PLEASE READ CAREFULLY BEFORE INSTALLING AND USING THIS SOFTWAR<br>The following License Agreement for one software copy applies to you. By opening I<br>sealed packet (s) containing the software, you indicate your acceptance of the follow<br>Software License Agreement.<br>THIS IS AN AGREEMENT BETWEEN YOU AND QUALCOMM Flarion Technologie<br>INSTALLING OR<br>USING THIS SOFTWARE, YOU ARE AGREEING TO THE TERMS AND CONDITI<br>THIS | E.<br>the<br>wing<br>s. BY<br>ONS OF |
| Wise Installation Wizard®                                                                                                    | Cancel                               |

## T · · Mobile · · ·

10. Po prečítaní súboru ReadMe pokračujte kliknutím na tlačidlo Next.

| 😤 Flarion Desktop Modem Firmware Upgrade                                                                       | ×      |
|----------------------------------------------------------------------------------------------------|--------|
| Start Installation                                                                                             | Q      |
| You are now ready to upgrade your Flarion Desktop Modem.                                                       |        |
| Please be sure the Flarion Desktop Modem is conected to this computer.                                         |        |
| DO NOT INTERRUPT THE UPGRADE PROCESS ONCE IT BEGINS.<br>DO NOT DISTURB POWER TO THE DEVICE DURING THE UPGRADE. |        |
| Press Next to begin, or Cancel to abort this upgrade.                                                          |        |
|                                                                                                    |        |
|                                                                                                    |        |
|                                                                                                    |        |
|                                                                                                    |        |
| Wise Installation Wizard®                                                                                      |        |
| < <u>B</u> ack                                                                                                 | Cancel |

11. Prečítajte si varovania a pokračujte kliknutím na tlačidlo Next.

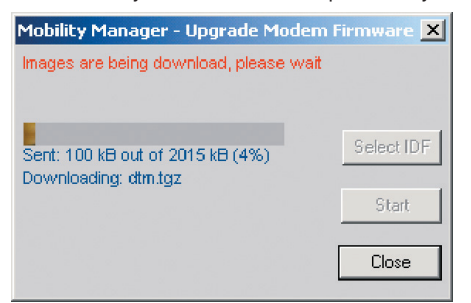

12. Aplikácia nahráva aktualizačnýé údaje do zariadenia. V tomto kroku je nevyhnutné zariadenie ponechať pripojené ku počítaču a nesnažiť sa pripájať do siete internetu. Aktualizačný proces následne prebieha priamo v zariadení.

**T** · · Mobile · · ·

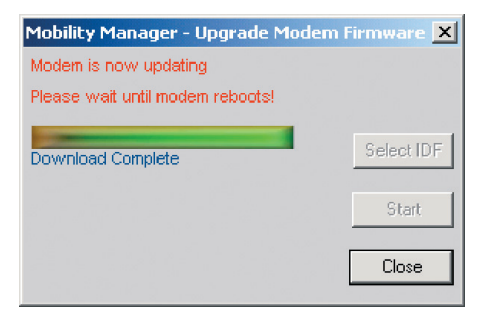

- 13. Po uplynutí približne 5 10 minút sa modem reštartuje, vyhľadá signál a pripojí sa do sieťe internetu. Následne môžete zatvoriť aplikáciu.
- 14. Upgrade prebehol úspešne a je možné plnohodnotne využívanie internetu.

## **T** · · Mobile · · ·